# Sistema M e Sistema D - Tomada conectável 16A

# Manual de utilizador do dispositivo

Informações acerca das funcionalidades e do funcionamento do dispositivo.

02/2025

# *merten*<sup>™</sup>

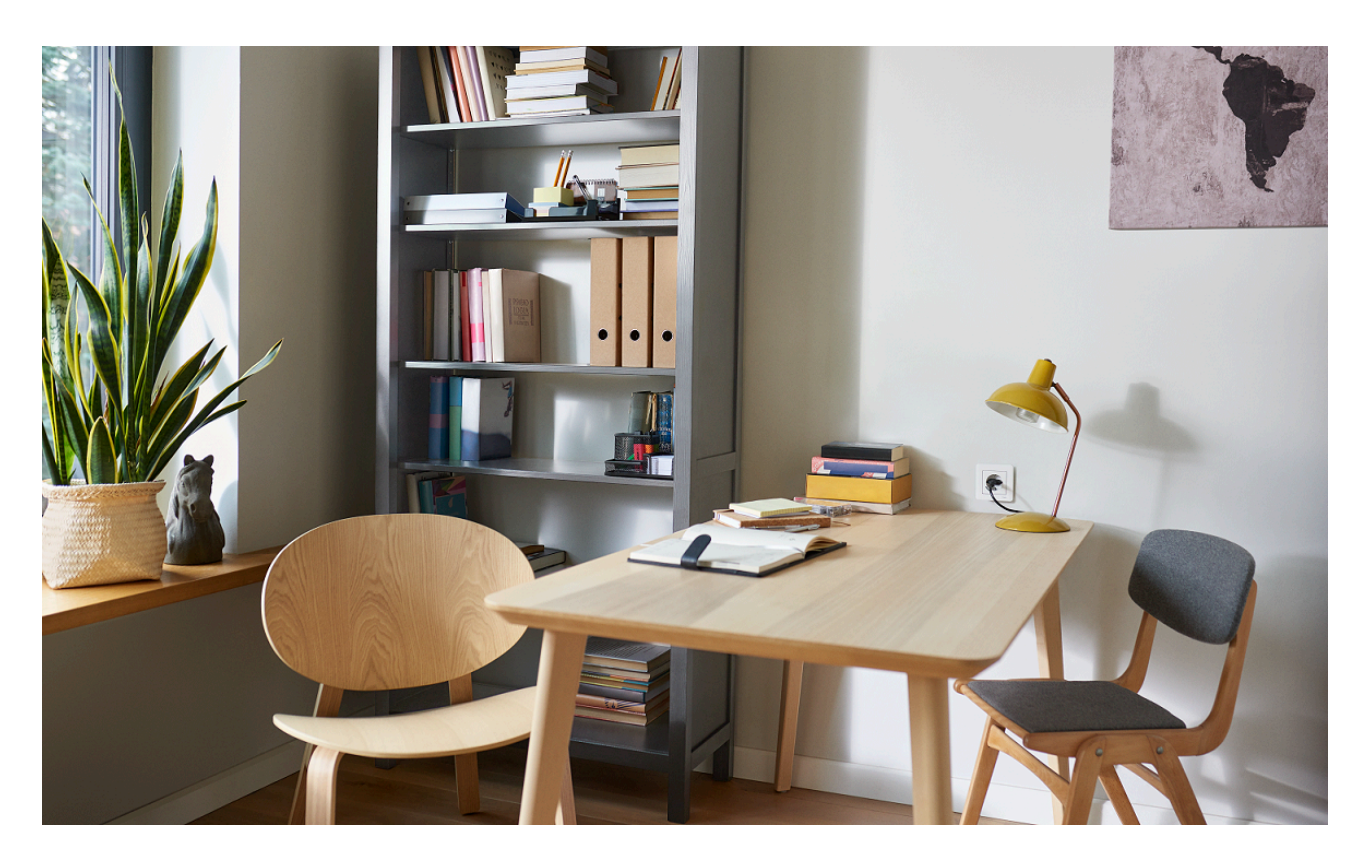

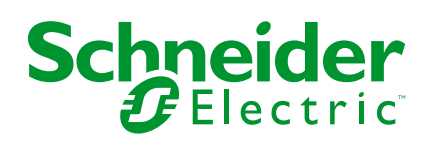

# Informações legais

As informações fornecidas neste documento contêm descrições gerais, características técnicas e/ou recomendações relacionadas com produtos/soluções.

Este documento não deve substituir um estudo aprofundado ou um desenvolvimento operacional e num local específico ou um plano esquemático. Não deve ser utilizado para determinar a adequação ou fiabilidade dos produtos/soluções para aplicações específicas de utilizadores. O utilizador tem o dever de efetuar ou solicitar a um especialista profissional à sua escolha (integrador, supervisor ou semelhante) uma análise adequada e exaustiva do risco, avaliação e teste dos produtos/soluções no que respeita à aplicação específica ou utilização efetiva.

A marca Schneider Electric e quaisquer marcas comerciais da Schneider Electric SE e respetivas subsidiárias referidas no presente documento são propriedade da Schneider Electric SE ou das respetivas subsidiárias. Todas as outras marcas podem ser marcas comerciais do respetivo proprietário.

Este documento e o respetivo conteúdo estão protegidos por leis de direitos de autor aplicáveis e são fornecidos apenas para fins informativos. Nenhuma parte deste documento pode ser reproduzida ou transmitida de qualquer forma ou método (eletrónico, mecânico, fotocópia, gravação ou outro), para qualquer finalidade, sem o consentimento prévio por escrito da Schneider Electric.

A Schneider Electric não concede qualquer direito ou licença para utilização comercial do documento ou do respetivo conteúdo, exceto para uma licença não-exclusiva e pessoal para a respetiva consulta no "estado atual".

A Schneider Electric reserva-se o direito de efetuar alterações ou atualizações relativamente ou sobre o conteúdo do presente documento ou o respetivo formato, em qualquer altura sem aviso prévio.

Na medida do permitido pela legislação aplicável, a Schneider Electric e as respetivas subsidiárias não assumem qualquer responsabilidade ou obrigação por quaisquer erros ou omissões no conteúdo informativo do presente documento, bem como qualquer utilização indevida ou abusiva do respetivo conteúdo.

# Conteúdos

| Informações de segurança                                | 4      |
|---------------------------------------------------------|--------|
| system m e sistema D - Saída de soquete único conectada | , 16   |
| A                                                       | ·<br>5 |
| Para a sua segurança                                    | 5      |
| Acerca do dispositivo                                   | 6      |
| Instalar o dispositivo                                  | 6      |
| Quick Home Connect                                      | 7      |
| Emparelhar o interruptor sem fios com tomada simples    | 8      |
| Operar uma tomada                                       | 8      |
| Redefinir o dispositivo no Quick Home Connect           | 9      |
| Indicações do LED no Quick Home Connect                 | 9      |
| Resolução de problemas no Quick Home Connect            | 9      |
| Emparelhar o dispositivo com o Wiser Hub                | 10     |
| Configuração do dispositivo                             | 12     |
| Mudar o nome do dispositivo                             | 12     |
| Alterar o ícone                                         | 13     |
| Definir a localização do dispositivo                    | 14     |
| Identificar o dispositivo                               | 15     |
| Gestão Anti-disparo                                     | 16     |
| Utilizar o dispositivo                                  | 20     |
| Mudar de operação manualmente                           | 20     |
| Mudar de operação utilizando a aplicação                | 20     |
| Criar ou atribuir uma programação                       | 21     |
| Monitorizar o consumo de energia                        | 22     |
| Momentos                                                | 23     |
| Automatização                                           | 27     |
| Remover o dispositivo do sistema                        | 33     |
| Redefinir o dispositivo                                 | 34     |
| Indicador LED                                           | 35     |
| Resolução de problemas                                  | 36     |
| Informações técnicas                                    | 37     |
| Conformidade                                            |        |
| Dados ambientais do produto                             |        |
| Declaração de conformidade da UE                        | 39     |
| Marcas registadas                                       | 39     |

# Informações de segurança

# Informações importantes

Leia cuidadosamente estas instruções e observe o equipamento para se familiarizar com o dispositivo antes de o tentar instalar, operar, efetuar revisões ou manutenções. As seguintes mensagens especiais podem aparecer ao longo deste manual ou no equipamento para avisar de potenciais perigos ou para chamar a atenção para informação que esclareça ou simplifique um procedimento.

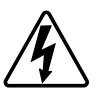

O aditamento de um dos símbolos a um rótulo de segurança «Perigo» ou «Aviso» indica a existência de um perigo elétrico que resultará em ferimentos pessoais se as instruções não forem seguidas.

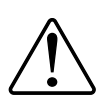

Este é o símbolo do alerta de segurança. É utilizado para alertá-lo para potenciais perigos de lesões pessoais. Obedeça a todas as mensagens de segurança que acompanham este símbolo para evitar possíveis lesões ou morte.

## **A A PERIGO**

**PERIGO** indica uma situação perigosa que, se não for evitada, **resultará em** morte ou ferimentos graves.

O não cumprimento destas instruções resultará em morte e lesões graves.

# **▲**ATENÇÃO

ATENÇÃO indica uma situação perigosa que, se não for evitada, pode resultar em morte ou ferimentos graves.

# 

**CUIDADO** indica uma situação perigosa que, se não for evitada, **pode resultar em** lesões ligeiras ou moderadas.

# **AVISO**

O AVISO é utilizado para abordar práticas não relacionadas com lesões físicas.

# system m e sistema D - Saída de soquete único conectada, 16 A

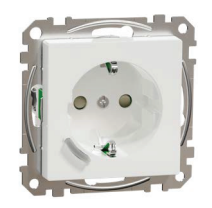

MEG2380-0xxx (System m)

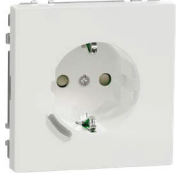

MEG2380-60xx (Design do sistema)

## Para a sua segurança

## **A**PERIGO

#### PERIGO DE CHOQUE ELÉTRICO, EXPLOSÃO OU ARCO ELÉTRICO

A instalação elétrica segura deve ser realizada apenas por profissionais qualificados. Os profissionais especializados devem provar que possuem conhecimentos aprofundados nas seguintes áreas:

- Ligação a redes de instalação.

- Ligação de vários dispositivos elétricos.

- Instalação de cabos elétricos.

- Normas de segurança, regras e regulamentos locais de instalações elétricas.

O não cumprimento destas instruções resultará em morte e lesões graves.

## Acerca do dispositivo

A tomada conectável 16 A (a seguir designada **Tomada**) é uma tomada elétrica conectável, concebida para gerir e controlar dispositivos elétricos de forma conveniente e eficaz.

A tomada está equipada com:

- Mecanismo de proteção de temperatura: Quando a tomada é utilizada com uma carga elevada durante um longo período de tempo, o mecanismo pode desligar a tomada, garantindo proteção contra sobreaquecimento.
- Mecanismo de proteção de sobrecarga: Quando a tomada é usada com uma carga alta (~18 A ou superior), o mecanismo pode desligar a tomada, garantindo a proteção de sobrecarga.

#### Funcionalidades de uma tomada:

- Acesso remoto: Pode ligar/desligar a tomada utilizando a aplicação, através de um interruptor sem fios conectável ou de controlo de voz (Google Home, Amazon Alexa, Siri), além de usar o botão Ligar/Desligar do próprio dispositivo.
- Consumo de energia: Pode monitorizar o consumo de energia (W) utilizando a aplicação.
- Instalação fácil: A tomada cabe nas caixas de parede existentes (40 mm); não é necessária uma caixa de parede separada.
- Agendamento fácil: Pode criar um horário para as várias funções do dispositivo de uma forma fácil, de acordo com os seus requisitos específicos de conforto e comodidade.
- Segurança elevada: A proteção integrada contra sobrecarga e sobreaquecimento garante que a tomada está sempre em segurança.

NOTA:

- O dispositivo não deve controlar aplicações relevantes em termos de segurança
- Não misture tipos de carga diferentes na tomada controlada
- Não utilize tomadas múltiplas na tomada controlada
- Não utilize para carregamento de veículos elétricos

#### Diagrama dos elementos de operação

A. Botão de pressão com LED de estado

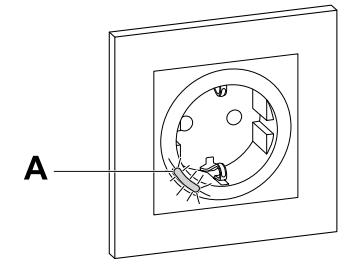

## Instalar o dispositivo

Consultar as instruções de instalação fornecidas com este produto.

# **Quick Home Connect**

O Quick Home Connect é uma solução de conectividade sem fios para dispositivos Zigbee sem a necessidade de uma aplicação para Hub/Gateway ou smartphone. O Quick Home Connect é o seu ponto de partida para a automatização da casa sem fios. Executa funções como comutação, regulação de intensidade de luz e controlo de estores utilizando o interruptor sem fios conectável (a seguir designado interruptor sem fios) através de uma rede Zigbee.

O **interruptor sem fios** é um interruptor de botão de pressão sem fios alimentado por bateria que é utilizado para controlar dispositivos Zigbee (tais como, regulador de luz, interruptor de estores e tomada) na mesma rede Zigbee.

## Limitações

- O Quick Home Connect só funciona como uma solução de controlo de divisão.
- Com um interruptor sem fios simples, não pode misturar iluminação e controlo de estores. No entanto, com um interruptor sem fios duplo, pode atribuir um elemento para regulação/comutação e o outro para controlo de estores, ou vice-versa.
- Esta solução não suporta o controlo remoto, utilização de aplicações de smartphone ou funcionalidades de programação.

## Emparelhar o interruptor sem fios com tomada simples

1. Prima ligeiramente a parte superior do botão de pressão 5 vezes numa sequência rápida no interruptor sem fios.

O LED de estado pisca a verde.

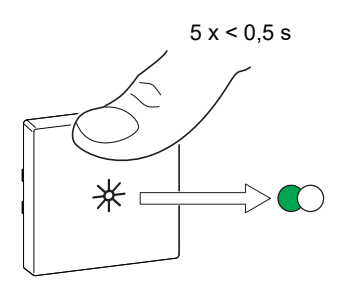

 Prima ligeiramente o botão de pressão da tomada 5 vezes numa sequência rápida.

O LED de estado pisca a verde.

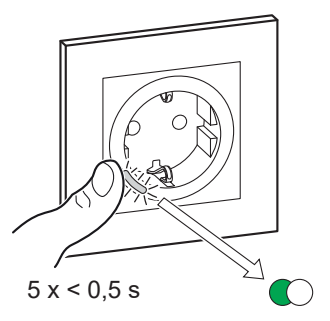

Após o emparelhamento bem sucedido, o LED verde no interruptor sem fios e a tomada irão parar de piscar.

#### **Operar uma tomada**

Prima brevemente a parte superior ou inferior do interruptor sem fios (< 0,5 s) para ligar/desligar a tomada.

O LED pisca a vermelho indicando que a tomada está ligada.

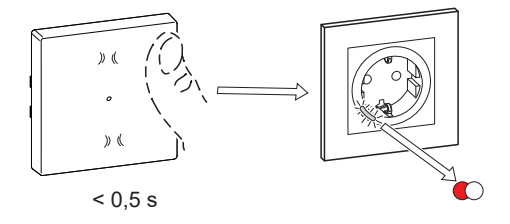

## **Redefinir o dispositivo no Quick Home Connect**

É necessário redefinir os dispositivos nos seguintes cenários:

- Desemparelhar o dispositivo no Quick Home Connect:
- Consulte

•

- Redefinir o interruptor sem fios
- Redefinir a tomada

Quando a reinicialização for realizada com sucesso. O interruptor e o dispositivo sem fios voltam às predefinições de fábrica.

- Integrar no Sistema Wiser
  - Se pretender integrar os dispositivos no Sistema Wiser, redefina todos os dispositivos no Home Quick Connect e consulte o emparelhamento do dispositivo com o Wiser Hub/Gateway.

## Indicações do LED no Quick Home Connect

#### Emparelhar o dispositivo no Quick Home Connect

| Ação do utilizador                                         | Indicador LED                               | Estado                                                                                                    |
|------------------------------------------------------------|---------------------------------------------|----------------------------------------------------------------------------------------------------|
| Prima 5 vezes o botão de pressão numa<br>sequência rápida. | O LED pisca a verde uma vez por<br>segundo. | O modo de emparelhamento fica ativo durante<br>60 segundos. Quando o emparelhamento estiver<br>concluído, o LED para de piscar. |

## Resolução de problemas no Quick Home Connect

| Problema                                                                        | Causa possível                                                                                                    | Solução                                                                                         |  |
|---------------------------------------------------------------------------------|----------------------------------------------------------------------------------------------------|-------------------------------------------------------------------------------------------------|--|
| O LED fica âmbar no dispositivo.                                                | O emparelhamento não foi concluído e voltou à predefinição de fábrica.                                                   | Volte a emparelhar o interruptor sem fios e o<br>dispositivo.<br>Consulte<br>• Tomada, página 8 |  |
|                                                                                 | O interruptor sem fios e o dispositivo estão<br>demasiado afastados um do outro.                                         | Coloque o interruptor sem fios numa posição<br>mais próxima do dispositivo.                     |  |
| O interruptor sem fios não consegue<br>controlar o dispositivo de forma fiável. | interruptor sem fios perdeu o<br>mparelhamento.<br>Emparelhar novamente o dispositivo.<br>Consulte<br>• Tomada, página 8 |                                                                                                 |  |
|                                                                                 | A bateria do interruptor sem fios está descarregada.                                                                     | Substitua a bateria do interruptor sem fios                                                     |  |

| Cenário                                                                                              | Procedimento                                                                                                    |
|----------------------------------------------------------------------------------------------------|----------------------------------------------------------------------------------------------------|
| Controle vários dispositivos com um interruptor sem fios.                                            | Para controlar vários dispositivos com um único interruptor sem fios, comece<br>por o emparelhar com um dispositivo. A seguir, utilize o mesmo interruptor sem<br>fios para emparelhar com os dispositivos adicionais.<br><b>NOTA:</b> Pode emparelhar até 7 dispositivos a um único interruptor sem fios. |
| FLS simples com dispositivos (interruptor de relé, regulador de luz, controlo de estores ou tomada). | Emparelhe o interruptor sem fios com qualquer um dos dispositivos (interruptor de relé, regulador de luz, controlo de estores ou tomada).                                                                                                    |
| FLS duplo com dispositivos (interruptor de relé, regulador de luz, controlo de estores ou tomada).   | Emparelhe o interruptor sem fios esquerdo ou o direito com qualquer um dos dispositivos (interruptor de relé, regulador de luz, controlo de estores ou tomada). Também pode emparelhar outro interruptor basculante do interruptor sem fios com outro dispositivo.                                         |

# Emparelhar o dispositivo com o Wiser Hub

Utilizando a aplicação Wiser Home, emparelhe o seu dispositivo com o **Hub Wiser** para aceder e controlar o micromódulo.

- 1. No ecrã principal, toque em 🔅.
- 2. Toque em Dispositivos > 🗣 e toque em Equipamentos > Tomada conectável.
- 3. Toque em **Ler código QR** e autorize a aplicação Wiser Home a aceder à sua câmara. Em seguida, leia o código QR localizado no dispositivo.

**NOTA:** Se não conseguir localizar o código QR, toque em **Não consigo localizar o código QR correto** para emparelhar manualmente o dispositivo e siga para o passo 4.

| < <nome dispositivo="" do=""></nome>                                                                                                    |  |  |  |
|----------------------------------------------------------------------------------------------------|--|--|--|
| Em seguida, é possível pesquisar o código<br>QR que deve estar localizado junto a um<br>código de instalação. Pode estar na parte<br>de trás do dispositivo, na lateral ou sob a<br>cobertura da bateria. |  |  |  |
|                                                                                                    |  |  |  |
| Não consigo encontrar o código QR correto                                                                                                    |  |  |  |
| Digitalizar código QR                                                                                                    |  |  |  |

Se o código QR estiver incorreto, irá aparecer uma mensagem Código QR incorreto digitalizado. Toque em Não consigo ler o código QR e escolha uma das seguintes opções:

- (A): Introduza o Endereço Mac/EUI-64 e Código de instalação e, em seguida, toque em Conectar. A aplicação verificará se o endereço MAC/ /EUI-64 e o código de instalação são válidos.
- (B): Toque nesta opção se não conseguir localizar o endereço MAC/ /EUI–64 e o código de instalação.

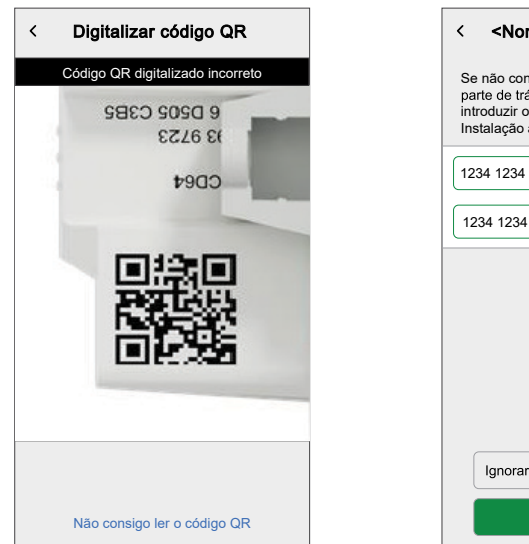

| < <nome dispositivo="" do=""></nome>                                                                                                    |   |
|----------------------------------------------------------------------------------------------------|---|
| Se não conseguir analisar o código QR na<br>parte de trás do dispositivo sem fios, pode<br>introduzir o endereço MAC e o código de<br>Instalação abaixo. |   |
| 1234 1234 1234 1234                                                                                                    |   |
| 1234 1234 1234 1234 1234 1234 1234                                                                                                    | A |
|                                                                                                    |   |
|                                                                                                    |   |
|                                                                                                    |   |
|                                                                                                    |   |
| Ignorar e configurar manualmente                                                                                                    | B |
| Ligar                                                                                                    |   |

4. Toque em **Seguinte**, prima brevemente o botão de pressão 3 vezes e certifique-se de que o LED pisca a âmbar.

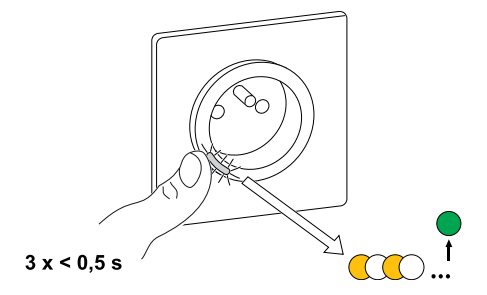

Aguarde alguns segundos até o LED ficar verde e a aplicação confirmar que sensor foi associado.

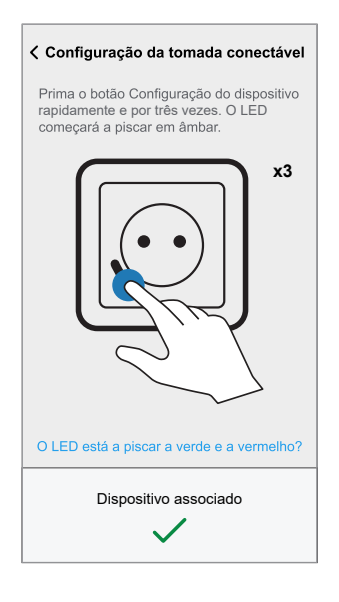

5. Uma vez associado o dispositivo, toque em 🖍 (A), selecione um ícone adequado para a sua carga e toque em **Guardar**.

NOTA: O ícone da tomada elétrica está atribuído por predefinição.

6. Toque em (B) para introduzir o nome do dispositivo.

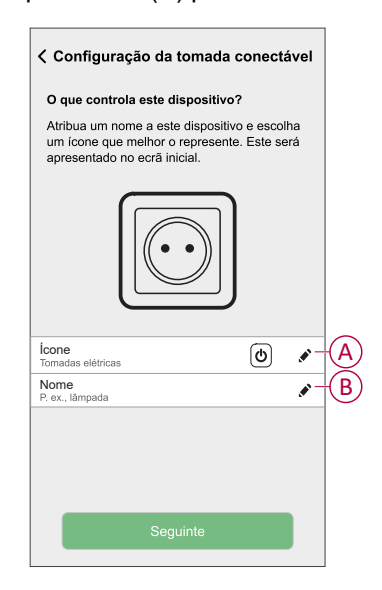

7. Toque em **Seguinte** e atribua o sensor a uma divisão nova ou existente e toque em **Enviar**.

**IMPORTANTE:** O ecrã seguinte apresenta a página **Definições do dispositivo**, onde tem a opção de configurar as definições durante o processo de emparelhamento ou mais tarde. Se pretender configurar mais tarde, toque em **Enviar**. Para obter mais informações sobre as definições do dispositivo, consulte a secção Configuração do dispositivo, página 12.

# Configuração do dispositivo

#### Mudar o nome do dispositivo

Através da aplicação Wiser Home, pode mudar o nome da sua tomada. Para mudar o nome da tomada:

- 1. Na página Principal, toque em 🔅.
- 2. Toque em **Dispositivos > Tomada conectável > Nome do dispositivo** (A) para mudar o nome da tomada.

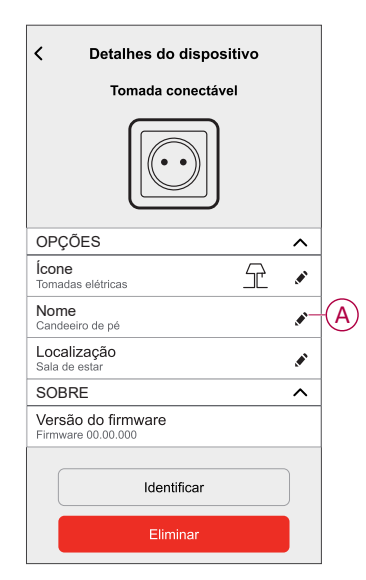

## Alterar o ícone

Pode alterar o ícone do dispositivo.

- 1. No ecrã Inicial, toque em -> Dispositivos > Tomada conectável.
- 2. Toque em **ícone**, selecione um ícone à sua escolha (A) e toque em **Guardar** (B).

**IMPORTANTE:** Se tiver instalados a tomada e o PowerTag, alterar o ícone para outra categoria irá eliminar todos os dados do histórico. Consulte Vista de energia de dispositivos individuais.

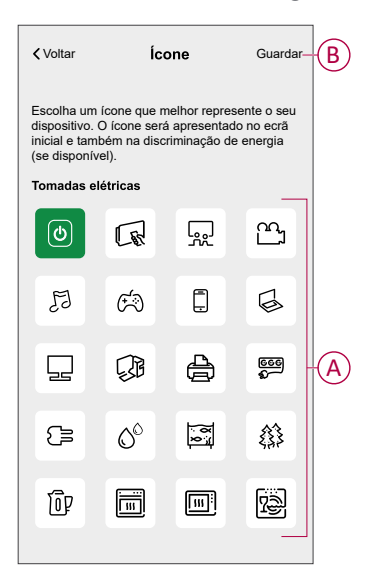

## Definir a localização do dispositivo

Pode alterar a localização do dispositivo utilizando a aplicação Wiser Home (p. ex. o quarto, a sala de estar, a sala de jantar, etc.).

- 1. No ecrã **Inicial**, toque em 🔅.
- 2. Toque em **Dispositivos**, selecione o dispositivo da lista, cujo localização pretende alterar.
- 3. Toque em Localização 🖍 para abrir a página de configuração.
- 4. Na página de configuração, pode introduzir o **Novo nome da divisão** (A) ou selecionar uma divisão já existente na lista (B).

| <ul> <li>Configuração do dispositivo</li> </ul>               |   |
|---------------------------------------------------------------|---|
| Onde é que este dispositivo controla?<br>Novo nome da divisão | A |
| Sala de estar<br>3 dispositivos                               |   |
| Cozinha<br>2 dispositivos                                     |   |
| Casa de banho<br>3 dispositivos                               | U |
| Quarto<br>2 dispositivos                                      |   |
|                                                               |   |
|                                                               |   |
| Remover da divisão                                            | C |
| Enviar                                                        | D |

**SUGESTÃO:** Se o dispositivo já estiver atribuído, pode removê-lo da divisão existente. Toque em **Remover da divisão** (C).

5. Depois de efetuadas as alterações, toque em Enviar (D).

## Identificar o dispositivo

Através da aplicação Wiser Home, pode identificar uma tomada a partir de outros dispositivos disponíveis na divisão. Para identificar a tomada:

- 1. Na página Principal, toque em 🔅.
- 2. Toque em Dispositivos > Tomada conectável > Identificar (A).

#### NOTA:

- Esta funcionalidade faz piscar o LED da tomada, permitindo-lhe identificar o dispositivo real. Pode demorar até um minuto para o dispositivo iniciar e o LED da tomada piscar.
- O LED da tomada continuará a piscar até tocar em OK.

| < Detalhe                             | es do dispositiv<br>ada conectável | /0 |    |   |
|---------------------------------------|------------------------------------|----|----|---|
| OPÇÕES                                |                                    |    | ^  |   |
| Ícone<br>Tomadas elétricas            |                                    | 52 |    |   |
| Nome<br>Candeeiro de pé               |                                    |    | ø  |   |
| Localização<br>Sala de estar          |                                    |    | ø  |   |
| SOBRE                                 |                                    |    | ^  |   |
| Versão do firmy<br>Firmware 00.00.000 | vare                               |    |    |   |
|                                       | Identificar                        |    | ]— | A |
|                                       | Eliminar                           |    |    |   |

### Gestão Anti-disparo

A Gestão Anti-Disparo impede que o disjuntor dispare ao desligar a carga (por exemplo, Aquecedor de água, Mureva EVlink) ou ao reduzir a potência da carga. Isto mantém o consumo total do sistema abaixo de um limite definido. O valor limite é definido pelo Limite do Contrato, consulte Definir tarifa - Taxa de pico/fora de pico. Os dispositivos elegíveis serão adicionados automaticamente à Gestão Anti-disparo.

**IMPORTANTE:** Quando um dispositivo é gerido por uma Gestão anti-disparo, as Programações, Momentos e Automatizações não são executados nesse dispositivo.

NOTA: Podem ser adicionados no máximo 8 dispositivos.

#### **Dispositivos suportados:**

- Micromódulo Potência (Aquecedor de água)
- Mureva EVlink
- Tomadas inteligentes
- Tomadas Smart
- EVlink Home Smart
- Schneider Charge

#### **Pré-requisito:**

- Configure um dos seus PowerTags como Rede. Consulte Emparelhar o PowerTag principal.
- Defina o Limite do contrato. É predefinido automaticamente um limite do contrato ao emparelhar o **PowerTag** principal como **Rede**. Pode alterar o limite do contrato posteriormente se o valor de Rede definido durante a instalação do PowerTag não corresponder à tarifa, consulte Definir - Taxa de pico/fora de pico.
- Emparelhe os dispositivos suportados. Consulte Emparelhar o dispositivo (com base nos dispositivos que instalou) - Micromódulo de potência, Mureva EVlink, Tomadas inteligentes, Tomadas inteligentes, EVlink Home SmartSchneider Charge.

**IMPORTANTE:** Para emparelhar dispositivos Wi-Fi<sup>®</sup> como o Schneider Charge e o Evlink Home Smart, certifique-se de que o dispositivo e o hub estão ligados à mesma rede Wi-Fi<sup>®</sup>.

**NOTA:** Para a Gestão Anti-disparo da Schneider Charge e a Evlink Home Smart, utilizando o módulo anti-disparo, consulte o respetivo Guia do Utilizador do dispositivo.

#### Ativar a Gestão Anti-disparo

Uma vez concluídos os pré-requisitos, o utilizador é notificado de que esta funcionalidade está disponível. O ecrã **Anti-disparo** aparece no ecrã **inicial**.

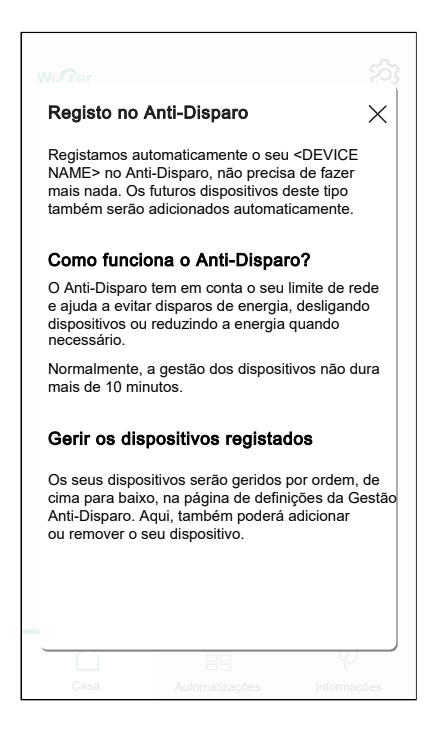

- 1. Leia a atualização da funcionalidade e arraste para navegar para o próximo ecrã.
- 2. Toque em X para fechar o ecrã de sobreposição.
  - Os dispositivos suportados serão registados de forma automática.

#### Desativar a Gestão Anti-disparo

A funcionalidade Gestão Anti-disparo dos dispositivos suportados pode ser desativada a qualquer momento.

1. No ecrã inicial, toque em 💬 > Gestão de Energia > Gestão Anti-Disparo.

Toque no botão ativar/desativar (A) para os dispositivos que pretende desativar.

Se o dispositivo estiver a ser utilizado, uma notificação irá avisá-lo de que a desativação desta funcionalidade poderá provocar um corte da energia.

2. Toque em Continuar para desativar.

| <              | Gestão Anti-disparo                                                                                                    |    | <                          | Gestão Anti                               |                                        |
|----------------|----------------------------------------------------------------------------------------------------|----|----------------------------|-------------------------------------------|----------------------------------------|
| Os<br>me<br>di | s primeiros 8 dispositivos listados utilizarão<br>enos energia ou serão desligados para evita<br>sparos de energia quando necessário.      | ır | Equipa<br>Equipa<br>sobrec |                                           |                                        |
|                | Quando um dispositivo está a ser gerido, as suas<br>Programações, Momentos e Automatizações não<br>serão executados para esse dispositivo. |    | <i>d</i> i                 | Cuida                                     | do                                     |
| 1              | 🖏 Carregador VE                                                                                                    |    |                            | <u>_!</u>                                 | 7                                      |
| 2              | Aquecedor de água                                                                                                    |    | E pelo                     | Este dispositivo es                       | tá a ser gerido                        |
| 3              | Tomadas inteligentes                                                                                                    | A  | peia<br>poc                | le provocar o corte<br>certeza de que pre | e da energia. Tem<br>etende continuar? |
| 4              | ර් Tomada simples                                                                                                    |    |                            |                                           |                                        |
|                | _                                                                                                    |    |                            | Cancelar                                  | Continuar                              |
|                |                                                                                                    |    |                            | I                                         |                                        |
|                |                                                                                                    |    |                            |                                           |                                        |
|                |                                                                                                    |    |                            |                                           |                                        |

#### Estado de ativação

No separador controlo e no ecrã controlo do dispositivo,  $\bigcirc$  (A) indica o estado de Gestão Anti-disparo.

- Normalmente, os dispositivos ficam desligados até 10 minutos. Reiniciar-se-á automaticamente quando houver energia disponível
- Se pretender ligar o dispositivo no separador controlo ou no ecrã de controlo do dispositivo, aparece uma janela de Cuidado em como o dispositivo está a ser ativamente gerido. Leia as informações e toque em Ir para Definições e desative o botão ativar/desativar para remover o dispositivo da Gestão Antidisparo.

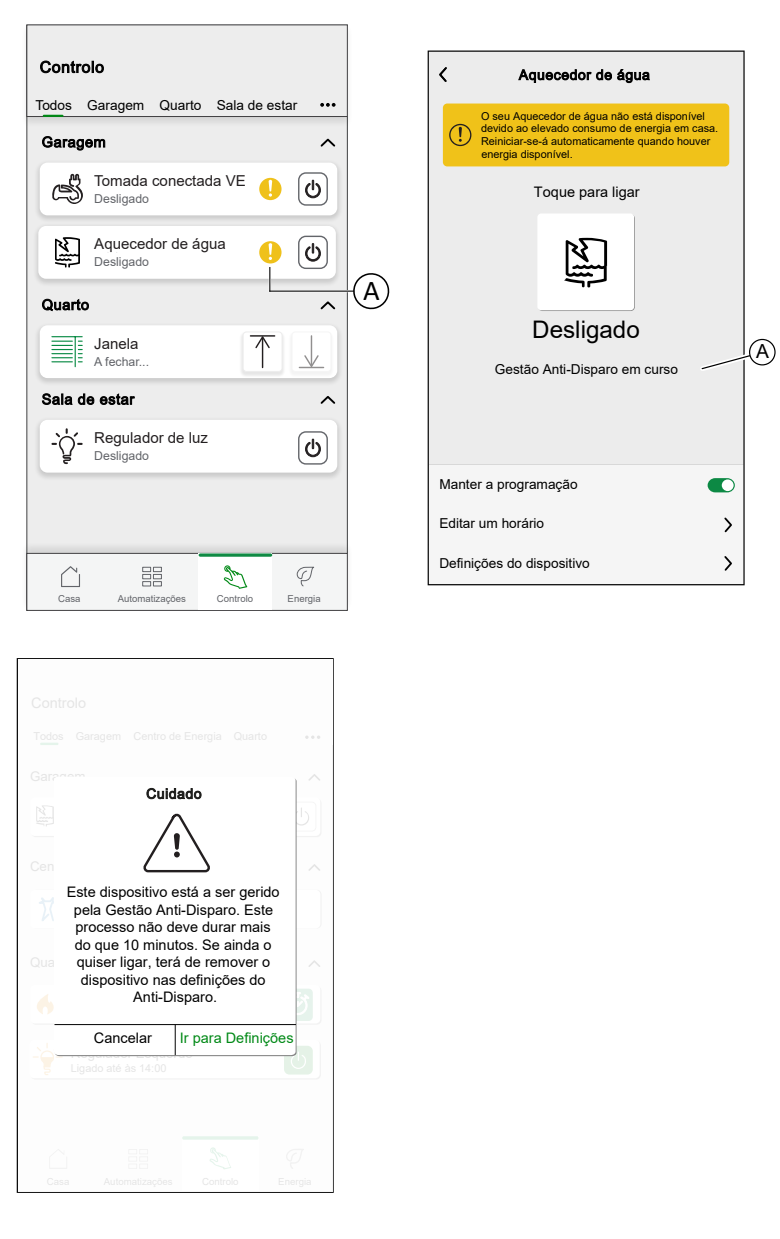

#### Estado em tempo real

Quando a funcionalidade Anti-disparo está ativa para qualquer dispositivo, a limitação da carga (A) é mostrada no separador **Em tempo real**.

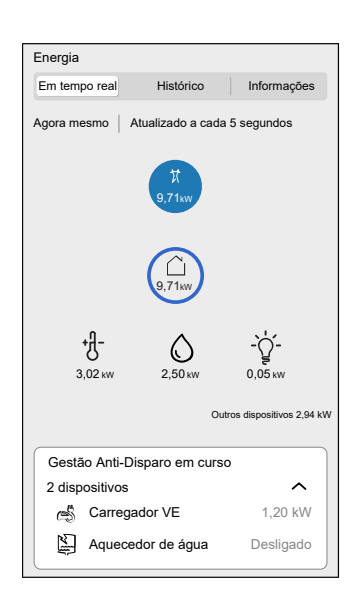

#### Resolução de problemas

| Erro                                     | Causa possível                                                            | Solução                                               |
|------------------------------------------|---------------------------------------------------------------------------|-------------------------------------------------------|
| O algoritmo está atualmente              | <ul> <li>O dispositivo está offline.</li> <li>O sistema/hub não</li></ul> | Reinicie o Hub.                                       |
| indisponível apresentado no separador Em | consegue receber os dados                                                 | Se o problema persistir, contacte o seu instalador ou |
| tempo real.                              | do dispositivo. <li>Problema técnico.</li>                                | visite Ajuda e Suporte e selecione o seu país.        |

# Utilizar o dispositivo

## Mudar de operação manualmente

Pode ligar/desligar a tomada manualmente, premindo o botão de pressão. O LED fica vermelho (predefinições), o que indica que a alimentação da tomada está ligada.

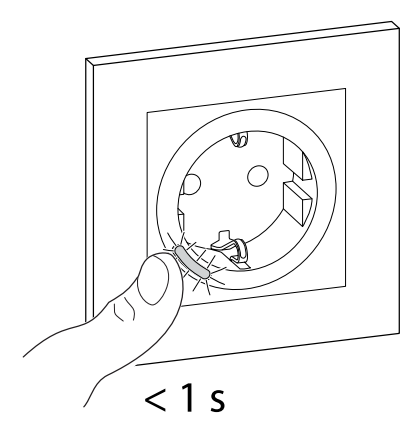

## Mudar de operação utilizando a aplicação

Através da aplicação Wiser Home, pode ligar/desligar remotamente a tomada. Ligar/desligar a tomada:

- 1. Aceda à página Principal, toque em **Todos** os dispositivos ou num separador da divisão onde está a tomada.
- 2. Toque em U(A) para ligar/desligar a tomada.

| Contr | olo                          |         |        |        |   |
|-------|------------------------------|---------|--------|--------|---|
| Todos | Sala de estar                | Cozinha | Quarto |        |   |
| Sala  | de estar                     |         |        | ^      |   |
| 6     | Tomada sin                   | ples    |        | 6      | Q |
| -     | <u>Teto</u><br>Ligado até às | 14:00   |        | C      |   |
| _     |                              |         |        |        |   |
|       |                              |         |        |        |   |
|       |                              |         |        |        |   |
|       |                              |         |        |        |   |
|       |                              |         |        |        |   |
| ~     |                              | 9       |        | a      |   |
| 0000  | Automatizaci                 | Tes Cor | L      | Foomio |   |

## Criar ou atribuir uma programação

Utilizando a aplicação Wiser Home, pode criar ou atribuir uma programação à tomada.

- 1. No ecrã principal, toque em
- 2. Aceda ao separador **Programação** e toque em  $\oplus$ .
- 3. Introduza o nome da programação e selecione **Equipamentos** no menu **TIPO**.
- 4. Selecione a Tomada inteligente do menu APLICA-SE A e toque em Criar.

| <         | Novo horário |   |
|-----------|--------------|---|
| NOME      |              |   |
| Nome of   | do horário   |   |
| TIPO      |              |   |
|           | Estores      |   |
|           | Equipamentos |   |
|           |              |   |
|           |              |   |
| APLICA-   | SE A         |   |
| Ficha     |              |   |
| Tomada in | teligente    | Ø |
|           |              |   |
|           |              |   |
|           |              |   |
|           |              |   |
|           | Criar        |   |
|           | Onai         |   |

O ecrã seguinte mostra, por predefinição, um evento da semana que pode ser modificado.

5. Toque em 
para adicionar um evento como ESTADO (ligado/desligado) e 
QUANDO (nascer do sol/pôr do sol ou intervalo de tempo específico).

| < Sala de estar     |         |
|---------------------|---------|
| DETALHES DO HORÁRIO | ~       |
|                     |         |
| Adicionar evento    |         |
| ESTADO              |         |
| Liga<br>Deslig      | do      |
| QUANDO              |         |
| 11                  |         |
| 13                  | 01      |
| Cancelar            | Definir |
|                     |         |
|                     |         |
|                     |         |
|                     |         |

6. Toque em **Definir** para guardar a programação.

#### SUGESTÃO:

- Pode copiar a programação existente para outra programação ou

para os dias à sua escolha. Toque em 🕒

- Toque em Programação, selecione uma programação existente e toque em Copiar.
- Toque em Dia, selecione os dias que pretende atribuir e toque em Copiar.

**NOTA:** No separador controlo, utilize o botão ativar/desativar **C** para ligar/desligar **Manter a programação**.

### Monitorizar o consumo de energia

Utilizando a aplicação Wiser, pode monitorizar o consumo de energia da carga conectada ao dispositivo.

1. No separador Controlo, toque em Todos > Tomada conectável.

2. Quando a tomada está ligada, o consumo de energia é indicado em watts (W).

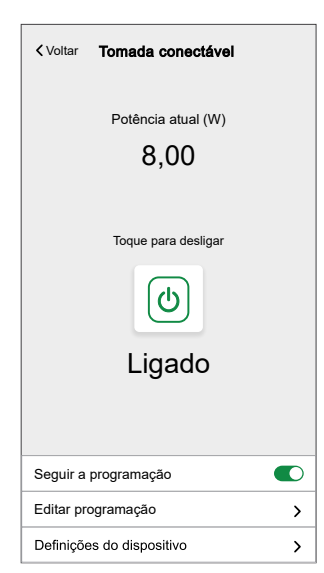

**SUGESTÃO:** O consumo de energia varia em função da carga conectada à tomada.

#### **Momentos**

Um momento permite-lhe agrupar várias ações que normalmente são realizadas em conjunto. Através da aplicação Wiser Home, pode criar momentos com base nas suas necessidades.

#### Criar um momento

Um Momento permite-lhe agrupar várias ações que normalmente são realizadas em conjunto. Através da aplicação Wiser Home, pode criar momentos com base nas suas necessidades.

- 1. No ecrã principal, toque em
- 2. Aceda a **Momentos** > para criar um momento.
- 3. Introduza o nome do momento (A).

SUGESTÃO: Pode escolher a imagem de fundo que melhor representa o

seu momento, tocando em 🖍.

4. Toque em Adicionar ações (B) para selecionar a lista de dispositivos.

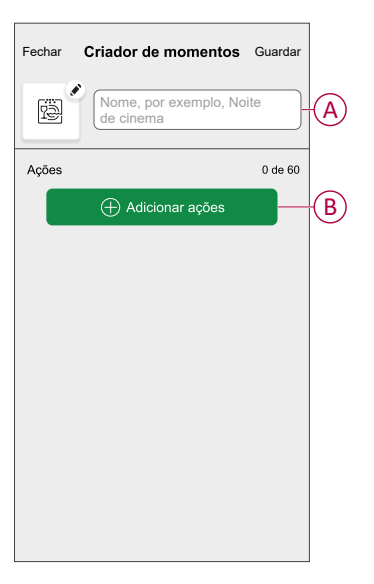

5. No menu Adicionar ações, pode selecionar os dispositivos (C).

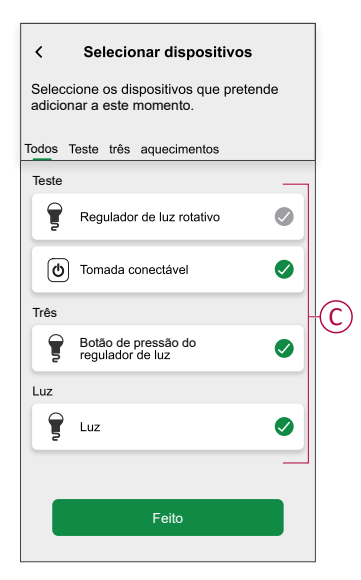

6. Depois de selecionar todos os dispositivos, toque em Feito.

7. Na página **Criador de momentos**, toque no dispositivo para definir as condições. Por exemplo, selecione a tomada conectável.

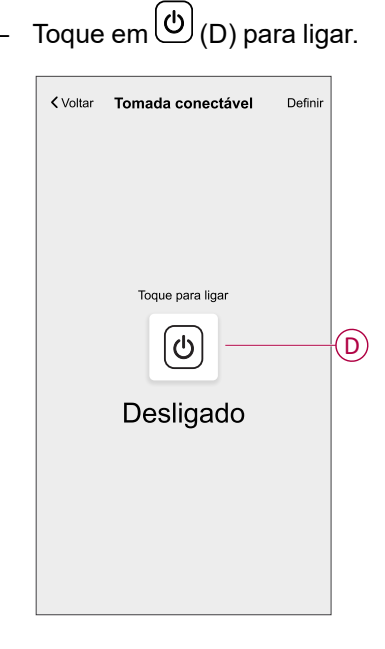

Quando as condições pretendidas estiverem definidas, toque em Definir.

8. Uma vez definidas todas as condições, toque em Guardar.

#### SUGESTÃO:

- Se pretender ver os momentos no ecrã Inicial, aceda a Casa > <sup>(2)</sup>
   > Ecrã inicial > Momentos. Toque no botão ativar/desativar para ver os momentos no ecrã Inicial.
- Também pode reorganizar os momentos tocando em Automatização > Momentos > Reorganizar.

Depois de guardado, o momento fica visível no separador **Momentos**. Toque no momento para o ativar.

#### Editar um momento

- 1. No ecrã Inicial, toque em Automatizações
- 2. Aceda a **Momentos**, localize o momento que pretende editar e toque em 🖍

- 3. Na página Editor de momentos, pode efetuar as seguintes alterações:
  - Alterar o ícone
  - Mudar o nome do momento.
  - Toque em cada ação para alterar as definições.
    - Para remover uma ação, deslize a ação para a esquerda e, em seguida, toque ((A) para a eliminar.

| Fechar Edição de mom | entos Guardar                                                                                                    |
|----------------------|----------------------------------------------------------------------------------------------------|
| Sala de estar        |                                                                                                    |
| Ações                | 1 de 60                                                                                                    |
|                      | the second second secon |
|                      |                                                                                                    |
|                      |                                                                                                    |
|                      |                                                                                                    |
|                      |                                                                                                    |
| 🕂 Adicionar aç       | :ões B                                                                                                    |
| Eliminar             |                                                                                                    |

4. Toque em Guardar para guardar as alterações.

#### Eliminar um momento

- 1. No ecrã Inicial, toque em Automatizações
- 2. Aceda a **Momentos**, localize o momento que pretende eliminar e toque em
- Na página Editor de momentos, toque em Eliminar (A) e, em seguida, toque em Ok (B).

| Fechar Edição de momento                           | <b>s</b> Guardar |
|----------------------------------------------------|------------------|
| Sala de estar                                      |                  |
| Ações                                              | 1 de 60          |
|                                                    | Ē                |
| Momentos                                           |                  |
| Tem a certeza de que pretende apagar este momento? |                  |
| CANCELAR                                           | ок В             |
|                                                    |                  |
| 🕀 Adicionar ações                                  |                  |
| Eliminar                                           |                  |

## Automatização

Uma automatização permite-lhe acionar uma ação automaticamente ou às horas agendadas. Utilizando a aplicação Wiser Home, pode criar automatizações com base nas suas necessidades. Este exemplo mostra como funciona um dispositivo quando a condição for cumprida.

#### Criar uma automatização

- 1. No ecrã inicial, toque em
- 2. Aceda a **Automatização** e, a seguir, toque em 
  para criar uma automatização.
- 3. Introduza o nome da automatização (A) e selecione qualquer uma das seguintes condições para acionar uma automatização.
  - **Todas as condições:** Todas as condições devem estar preenchidas para acionar uma automatização.
  - **Qualquer condição**: Qualquer uma das condições deve estar preenchida para acionar uma automatização.

SUGESTÃO: Pode escolher a imagem de fundo que representa a sua

automatização, tocando em 🗸

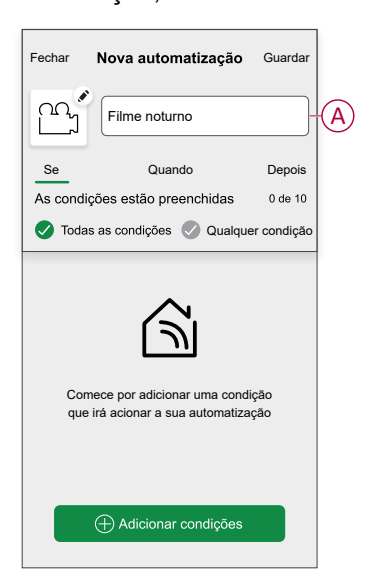

- 4. Toque em Adicionar condições (B) e selecione um dos seguintes (C).
  - Alteração do estado do dispositivo (Selecionar o dispositivo): Será acionada uma automatização com base num estado de dispositivo, como a abertura de um estore ou a deteção de movimento por um sensor de movimento.
  - Modo ausente (Ativar ou Desativar): O modo ausente também pode acionar uma automatização para ligar as luzes, fechar o estore, etc. Para mais informações sobre o Modo ausente, consulte o Guia de Utilizador do sistema.

NOTA: Podem ser adicionadas 10 condições no máximo.

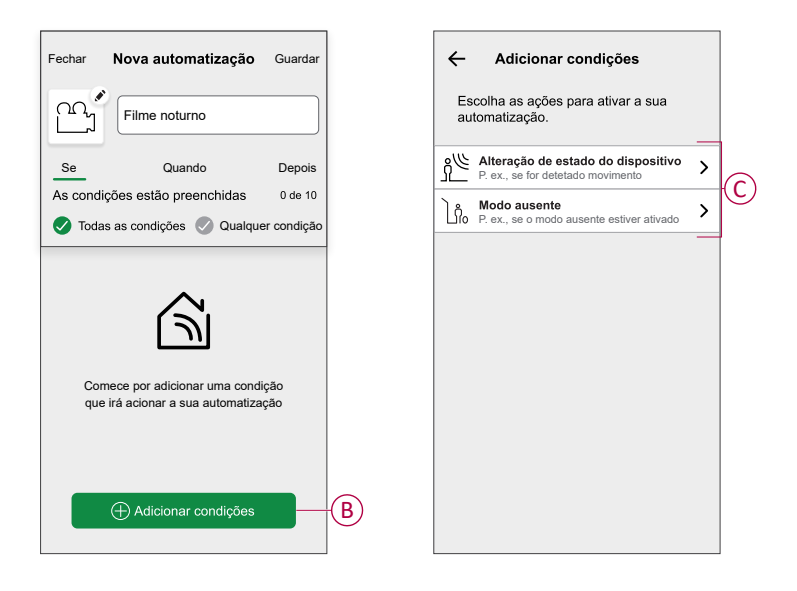

5. Para iniciar a sua automatização num determinado momento, toque em **Quando > Adicionar hora** e selecione um dos seguintes (D):

**NOTA:** Podem ser adicionadas no máximo 10 entradas de hora.

- Hora específica do dia A automatização acionará a uma hora específica do dia, como ao nascer do sol, pôr do sol ou às 8:00.
- Período de tempo A automatização será acionada durante períodos de tempo, como desde o nascer do sol ao pôr do sol, do pôr do sol ao nascer do sol, ou das 8:00 às 17:00.

| Depois    |
|-----------|
| 0 de 10   |
|           |
| lhor para |
| nor para  |
|           |
|           |
|           |
|           |

a. Neste exemplo, vamos escolher **Hora específica do dia** e, em seguida, selecione **Pôr do sol** como a hora de início da automatização.

| ÷          | Adicionar horário | GUARDAR |
|------------|-------------------|---------|
| HORA DE    | INÍCIO            |         |
| Nascer do  | sol               | ~       |
| Pôr do sol |                   |         |
| Personaliz | ado               |         |
|            |                   |         |
|            |                   |         |
|            |                   |         |
|            |                   |         |
|            |                   |         |
|            |                   |         |
|            |                   |         |
|            |                   |         |

b. Depois de escolher a hora de início da automatização, toque em **Definir** no canto superior direito.

6. Para adicionar uma ação, toque em **Depois > Adicionar uma ação** e selecione uma das seguintes opções (E):

NOTA: Podem ser adicionadas no máximo 10 ações.

- Controlar um dispositivo Selecione o dispositivo e defina o estado pretendido do dispositivo.
- Enviar notificação Será notificado se a condição for cumprida.
- Ativar um momento Selecione um Momento para ativar durante a automatização.
- Espera Esta opção permite-lhe adicionar um atraso numa sequência de automatização. Pode definir o tempo de espera em aumentos de 1 hora e 1 minuto, até ao máximo de 24 horas. Esta funcionalidade é útil para atrasar ações dentro de uma automatização.

| Fechar  | Nova automatização                                     | Guardar |
|---------|--------------------------------------------------------|---------|
| ä       | por exemplo, Bom dia                                   |         |
| Se      | Quando                                                 | Então   |
| Executa | r esta ação                                            | 0 de 10 |
|         |                                                        |         |
|         |                                                        |         |
|         | راي                                                    |         |
|         | $\cup$                                                 |         |
| Selecio | one uma ação que funcione<br>para a sua automatização. | melhor  |
|         |                                                        |         |
|         | + Adicionar uma ação                                   |         |

 Neste exemplo, inicialmente selecionaremos Controlar um dispositivo e selecionar Tomada inteligente (F) como dispositivo para acionar uma ação, mais tarde, selecionaremos para a opção Espera para adicionar um atraso na automatização.

**IMPORTANTE:** Não é possível selecionar o mesmo dispositivo para o qual selecionou **Adicionar condições** no passo 4. O dispositivo deve ser diferente.

| ← Adic                                 | ionar uma ação                                        |   |
|----------------------------------------|-------------------------------------------------------|---|
| Escolha uma<br>automatização           | ação para a sua<br>o.                                 |   |
| Controlar u<br>P. ex., ligar a         | um dispositivo<br>luz                                 | > |
| Enviar notif                           | ficação<br>detetado movimento                         | > |
| 음음 Ativar um n                         | momento                                               | > |
| Espera<br>Por exemplo,<br>Por exemplo, | , ativar o modo Ausente<br>, aguarde 10 minutos até à | > |
| próxima ação                           | >                                                     |   |
|                                        |                                                       |   |
|                                        |                                                       |   |
|                                        |                                                       |   |
|                                        |                                                       |   |
|                                        |                                                       |   |
|                                        |                                                       |   |

b. Defina o estado, como On/Off (Ligado/Desligado) da tomada inteligente. Em seguida, toque em **Definir** situado no canto superior direito.

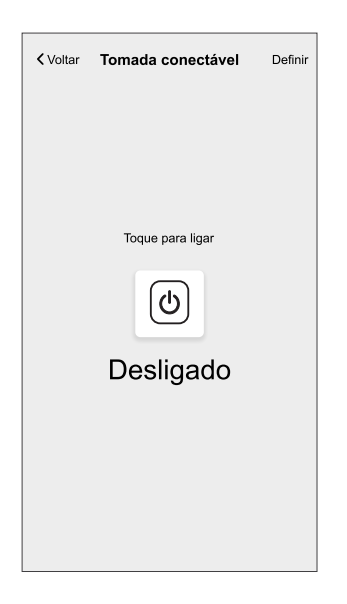

- c. Toque novamente e Adicionar uma ação e selecione a opção Espera.
- d. Percorra os minutos e defina o tempo de espera em 1 minuto. Em seguida, toque em **Definir** situado no canto superior direito.

| <      | Adicionar un | na Espera | Definir |
|--------|--------------|-----------|---------|
| ESPERA |              |           |         |
|        | 00           | 59        |         |
|        | 01 hora      | 00 min    |         |
| -      | 02           | 01        |         |
|        |              |           |         |
|        |              |           |         |
|        |              |           |         |
|        |              |           |         |
|        |              |           |         |
|        |              |           |         |
|        |              |           |         |
|        |              |           |         |
|        |              |           |         |
|        |              |           |         |
|        |              |           |         |
|        |              |           |         |
|        |              |           |         |

7. Toque em Guardar.

A Automatização guardada é apresentada na página **Automatização**. Toque no botão ativar/desativar (G) na página Automatização para ativar/desativar a automatização.

| Automatiz     | ação           |              |   |
|---------------|----------------|--------------|---|
| Momentos      | Automatizações | Programações |   |
| Automatizaçõe | S              | ₽            |   |
| സ്പ് Filme no | oturno         | •            | G |
|               |                |              |   |
|               |                |              |   |
|               |                |              |   |
|               |                |              |   |
|               |                |              |   |
|               |                |              |   |
|               |                |              |   |
|               |                |              |   |
|               |                |              |   |
| Casa Auto     | matizações Cor |              |   |

#### Editar uma automatização

- 1. No ecrã Inicial, toque em Automatizações
- 2. Aceda a Automatização e toque na automatização que pretende editar.
- No Editar automatização página, é possível realizar as seguintes alterações:
  - Alterar o ícone
  - Mudar o nome da automatização.
  - Toque em cada condição para alterar as definições.
    - Para remover uma condição, deslize a condição para a esquerda e, em seguida, toque em ((A) para a eliminar.
  - Para alterar a ordem das ações, toque no Então e mantenha pressionada uma ação, depois arraste e solte na posição desejada.

| Fechar Editar a automatização Guardar              | Fechar Editar a automatização Guardar                                                    |
|----------------------------------------------------|------------------------------------------------------------------------------------------|
| Sala de estar                                      |                                                                                          |
| Se Quando Então                                    | Se Quando Então                                                                          |
| As condições estão cumpridas 1 de 10               | Executar estas ações 3 de 10<br>Pode mover as cartas para escolher a ordem das<br>ações. |
|                                                    | Motificação     Ligado ≡       CEL     Ativar       C     Espera       1 min ≡           |
| Adicionar condições     B Eliminar a automatização | <ul> <li>Adicionar uma ação</li> <li>Eliminar automatização</li> </ul>                   |

4. Toque em Guardar para guardar as alterações.

#### Eliminar uma automatização

- 1. No ecrã Inicial, toque em Automatizações
- 2. Aceda a Automatização e toque na automatização que pretende eliminar.
- 3. Na página Editar automatização, toque em Eliminar automatização (A), leia a mensagem de confirmação e, em seguida, toque em OK (B).

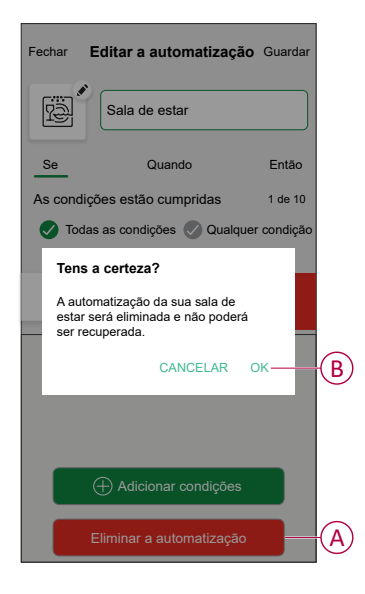

## Remover o dispositivo do sistema

Através da aplicação Wiser Home, pode remover a tomada do sistema Wiser. Para remover a tomada:

- 1. Na página Principal, toque em 🥨.
- 2. Toque em Dispositivos > Tomada conectável > Eliminar (A).

| C Detalhes do di<br>Tomada con           | ispositivo<br>ectável |
|------------------------------------------|-----------------------|
|                                          |                       |
| OPÇÕES                                   | ^                     |
| Ícone<br>Tomadas elétricas               | £ 🖍                   |
| Nome<br>Candeeiro de pé                  |                       |
| Localização<br>Sala de estar             |                       |
| SOBRE                                    | ^                     |
| Versão do firmware<br>Firmware 00.00.000 |                       |
| Identific                                | ar                    |
| Elimina                                  | ar (                  |

## **Redefinir o dispositivo**

Pode repor a tomada nas predefinições de fábrica. Pode ser reposto manualmente em qualquer altura, por exemplo, aquando da substituição do Hub.

- 1. Pressione rapidamente o botão 3 vezes e mantenha pressionado durante 10 segundos para redefinir o dispositivo para o modo predefinido de fábrica.
- 2. Ao fim de 10 segundos, o LED começa a piscar a vermelho; a seguir, solte o botão de pressão.

O LED para de piscar após uma reposição bem-sucedida do dispositivo.

A tomada móvel reinicia e pisca a verde durante alguns segundos.

**NOTA:** Todos os dados de configuração, dados de utilizadores e dados de rede são eliminados.

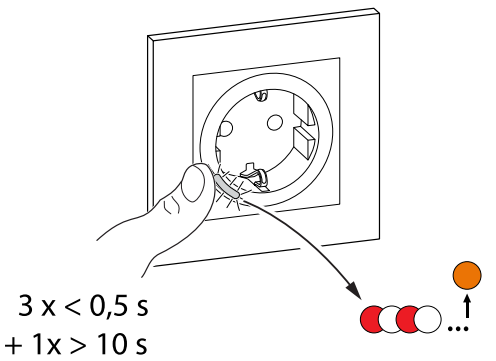

# **Indicador LED**

#### Emparelhar o dispositivo

| Ação do utilizador               | Indicador LED                               | Estado                                                                                                    |
|----------------------------------|---------------------------------------------|----------------------------------------------------------------------------------------------------|
| Prima o botão de pressão 3 vezes | O LED pisca a âmbar uma vez por<br>segundo. | O modo de emparelhamento fica ativo<br>durante 30 segundos. Quando o<br>emparelhamento estiver concluído, o LED<br>ficará verde fixo durante alguns segundos<br>antes de desligar. |

#### Redefinir o dispositivo

| Ação do utilizador                                                                  | Indicador LED                                | Estado                                                                                                    |  |  |
|-------------------------------------------------------------------------------------|----------------------------------------------|----------------------------------------------------------------------------------------------------|--|--|
| Prima 3 vezes o botão de pressão e<br>mantenha-o premido uma vez durante > 10<br>s. | Após 10 s, o LED começa a piscar a vermelho. | O dispositivo está no modo de reposição.<br>Será resposto para as configurações de<br>fábrica ao fim de 10 segundos. O dispositivo<br>reinicia e o LED fica a cor de laranja fixo. |  |  |

#### Definição (estado de predefinição)

| Estado | Indicador LED                  | Descrição                                            |  |
|--------|--------------------------------|------------------------------------------------------|--|
|        | O LED vermelho brilha.         | O LED vermelho brilha quando a saída é<br>ligada.    |  |
|        | Todos os LED estão DESLIGADOS. | Os LED são DESLIGADOS quando a saída<br>é DESLIGADA. |  |

#### Alarmes

| Estado | Indicador LED                | Descrição                                                                                             |  |  |
|--------|------------------------------|----------------------------------------------------------------------------------------------------|--|--|
|        | Vermelho intermitente rápido | Quando existe uma sobrecarga ou alarme<br>de temperatura excessiva e o dispositivo<br>está desligado. |  |  |

#### Modo de Indicador do LED/Modo de luz de fundo

| Estado da carga       | Ligar Desligar |         |  |  |
|-----------------------|----------------|---------|--|--|
| Inversão com carga    | Sem LED        |         |  |  |
| Consistente com carga | Sem LED        |         |  |  |
| Sempre desligado      | Sem LED        | Sem LED |  |  |
| Sempre ligado         | •              |         |  |  |

# Resolução de problemas

| Problema                                                                               | Causa possível                                                                 | Solução                                                                                                    |  |  |
|----------------------------------------------------------------------------------------|--------------------------------------------------------------------------------|----------------------------------------------------------------------------------------------------|--|--|
| A tomada não está a ligar.                                                             | A tomada está avariada ou pode ser<br>um alarme se o LED piscar a<br>vermelho. | Em primeiro lugar, ligue e desligue a tomada e verifique se a seguir funciona. Se continua a não funcionar, pode substituir a tomada.                                                      |  |  |
| O utilizador não pode ligar a saída<br>local ou remotamente até o alarme<br>ser limpo. | Limpar os alarmes da tomada.                                                   | Para limpar o alarme, mantenha o botão de pressão<br>pressionado durante 4 segundos. Decorridos 4 segundos, a<br>intermitência para e o alarme será limpo; pode voltar a usar<br>a tomada. |  |  |
| O LED pisca a VERMELHO de<br>forma rápida.                                             |                                                                                | <b>NOTA:</b> Antes de limpar o alarme, deve certificar-se de<br>que tratou do motivo que originou a sobrecarga/<br>/temperatura por questões de segurança.                                 |  |  |

# Informações técnicas

| Potência nominal para o tipo de carga               |        |                                                                                             |        |                                                                                                    |                   |   |                     |
|-----------------------------------------------------|--------|---------------------------------------------------------------------------------------------|--------|----------------------------------------------------------------------------------------------------|-------------------|---|---------------------|
| æ                                                   | 2000 W | )<br>)<br>)<br>)<br>)<br>)<br>)<br>)<br>)<br>)<br>)<br>)<br>)<br>)<br>)<br>)<br>)<br>)<br>) |        | A Contraction of the second second se | 1500 VA           |   | 2000 VA             |
| R                                                   | 3680 W | C 6 AX, máx. 70 μF                                                                          |        | L                                                                                                    | 16 A, cos φ = 0,6 | M | 1600 VA,<br>máx 7 A |
|                                                     |        |                                                                                             |        |                                                                                                    |                   |   |                     |
| Tensão nominal:                                     |        | CA 230 V~, 50 Hz                                                                            |        |                                                                                                    |                   |   |                     |
| Stand-by:                                           |        | máx. 0,4 W                                                                                  |        |                                                                                                    |                   |   |                     |
| Proteção de fusíveis:                               |        | Disjuntor 16 A                                                                              |        |                                                                                                    |                   |   |                     |
| Terminais de ligação:                               |        | Terminais para o máx. de 2 x 2,5 mm²                                                        |        |                                                                                                    |                   |   |                     |
| Frequência de funcionamento:                        |        | 2405 - 2480 MHz                                                                             |        |                                                                                                    |                   |   |                     |
| Potência máx. de radiofrequência transmitida: <10 m |        | <10 mW                                                                                      | <10 mW |                                                                                                    |                   |   |                     |
| Proteção: IP20                                      |        | IP20                                                                                        | IP20   |                                                                                                    |                   |   |                     |
| Precisão de medição:                                |        | ± 1% para cargas >25 W                                                                      |        |                                                                                                    |                   |   |                     |
| Protocolo de comunicação:                           |        | Certificado Zigbee 3.0                                                                      |        |                                                                                                    |                   |   |                     |

# Conformidade

# Dados ambientais do produto

Encontre e descarregue dados ambientais abrangentes sobre os seus produtos, incluindo declarações de conformidade RoHS e REACH, bem como o Perfil Ambiental do Produto (PEP), instruções de fim de vida (EOLI) e muito mais.

https://www.se.com/myschneider

#### Informações gerais sobre o Programa de Dados Ambientais Schneider

Clique no link abaixo para ler sobre o Programa de Dados Ambientais da Schneider Electric.

https://www.se.com/ww/en/about-us/sustainability/environmental-data-program/

## Declaração de conformidade da UE

A Schneider Electric Industries declara que este produto está em conformidade com os requisitos essenciais e outras disposições relevantes da DIRETIVA RÁDIO 2014/53/UE. A declaração de conformidade pode ser transferida em se. com/docs.

## Marcas registadas

Este guia faz referência a nomes de sistemas e marcas que são marcas registadas dos seus proprietários relevantes.

- Zigbee® é uma marca registada da Connectivity Standards Alliance.
- Apple<sup>®</sup> e App Store<sup>®</sup> são nomes de marcas ou marcas registadas da Apple Inc.
- Google Play™ Store e Android™ são nomes de marcas ou marcas registadas da Google Inc.
- A Wi-Fi<sup>®</sup> é uma marca comercial registada da Wi-Fi Alliance<sup>®</sup>.
- Wiser™ é uma marca registada e propriedade da Schneider Electric, das respetivas associadas e filiais.
- Amazon Alexa™ é uma marca registada da AMAZON TECHNOLOGIES, INC.
- Google Home™ é uma marca registada da Google INC.
- · Airzone é uma marca registada da Equip Outdoor Technologies UK Limited.
- Aidoo é uma marca registada da empresa CORPORACIÓN EMPRESARIAL ALTRA S.L.

Outras marcas e marcas registadas são propriedade dos seus respetivos proprietários.

Schneider Electric 35 rue Joseph Monier 92500 Rueil Malmaison França

+ 33 (0) 1 41 29 70 00

www.se.com

Como as normas, especificações e desenhos são periodicamente actualizados, solicite a confirmação das informações incluídas nesta publicação.

© 2021 – 2025 Schneider Electric. Todos os direitos reservados.

DUG\_SysM/SysD SSO\_WH-06